# How to quickly let us know when you have an issue

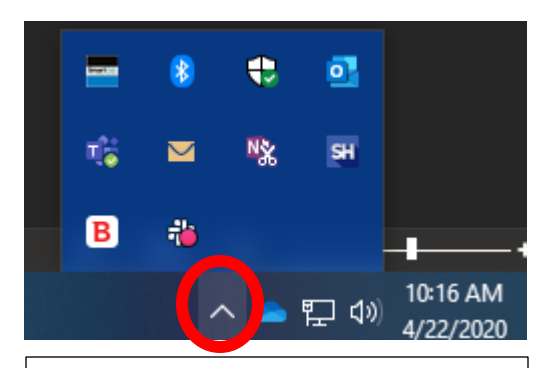

### Step 2

💈 Support Request

Right click on the SmartPath icon. You'll see a menu similar to the one shown to the right. Left click on 'Take screenshot and request support'.

#### Step 1

Look in the right-hand portion of your screen near your clock for the Black, White & Blue SmartPath icon. You may need to click the ^ next to the clock to see the icon.

| Take screenshot and | l request support |
|---------------------|-------------------|
| 0                   |                   |
| Request support     |                   |

TECHNOLO

| neq | uc. | ar 3 | u٢ | ٣ |
|-----|-----|------|----|---|
|     |     |      |    |   |

Open

| w  | ИМ  | 110 | 071                 | 0 |
|----|-----|-----|---------------------|---|
| ** | NIN | υu  | <b>v</b> <i>i</i> i | 2 |

Restart

About...

# Endpoint Management Summary of the issue \* Tell us about the issue \* How urgent is your request? Who is impacted? Urgent Not urgent Normal Only me Don't know Others Company Your name \* Your email (Optional) Your phone number (Optional) Screenshot (Optional) Choose File Maximum of 3 images allowed (Max 5 MB per file) ×

## Step 3

You'll now see a screen that looks like the one to the left.

Please give us a brief description or summary of the issue, any specific details about the problem (including steps to reproduce the problem if possible). Let us know the urgency of your request and who is impacted – yourself, yourself and others, the entire company, etc.

Include your contact information and click the blue submit button.

•

Submit

0422-102147.jpe